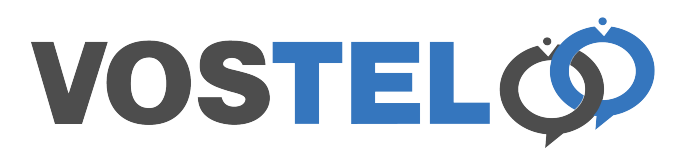

## **Zimbra: Contacts**

To export a contact details as a VCF card, find the contact you would like email as the contact card.

| C zimbra                          |          |                |            |         |              |        |     |   |       |  |  |  |  |
|-----------------------------------|----------|----------------|------------|---------|--------------|--------|-----|---|-------|--|--|--|--|
| Mail Conta                        | cts Cale | endar Tasks    | Briefcase  | Prefere | ences        |        |     |   |       |  |  |  |  |
| New Contact                       | -        | Edit Delete    | <b>₽ ₹</b> |         | tions 👻      |        |     |   |       |  |  |  |  |
| <ul> <li>Contact Lists</li> </ul> | 0        |                | All        | 123 A   | B C          | D      | E F | G | н     |  |  |  |  |
| Contacts                          | •        |                |            |         |              |        |     |   |       |  |  |  |  |
| Distribution Lis                  | ts       | 占 andy         |            |         |              |        |     |   |       |  |  |  |  |
| 📳 Emailed Conta                   | cts      | 📙 Test Contact |            |         | Test Contact |        |     |   |       |  |  |  |  |
| Trash                             |          |                |            |         |              |        |     |   |       |  |  |  |  |
| Searches                          | 0        |                |            | Ema     | il: test@te  | st.com |     |   |       |  |  |  |  |
| Tags                              | 0        |                |            | Phon    | e: 01234 5   | 67890  |     | M | obile |  |  |  |  |

Right click on the contact and the following menu will appear. Click on forward contact.

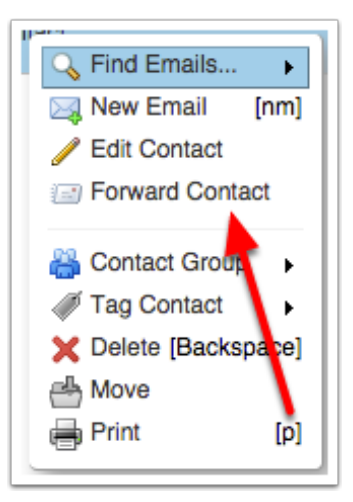

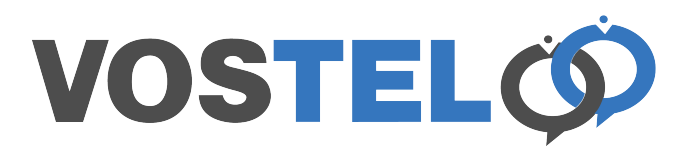

The VCF contact card will be placed in a compose email windows. Complete the email as you would any other.

| C zimbra                        |                |               |        |                  |                               |           |  |  |  |  |  |
|---------------------------------|----------------|---------------|--------|------------------|-------------------------------|-----------|--|--|--|--|--|
| Mail                            | Contacts       | Calendar      | Tasks  | Briefcase        | Preferences                   | Compose 🛛 |  |  |  |  |  |
| Send  Cancel Save Draft Options |                |               |        |                  |                               |           |  |  |  |  |  |
| To:                             |                |               |        |                  |                               |           |  |  |  |  |  |
| Cc:                             |                |               |        |                  |                               |           |  |  |  |  |  |
| Subject:                        | :              |               |        |                  |                               |           |  |  |  |  |  |
| Attach -                        | Test Contact   | vcf (214 B) × | -      |                  |                               |           |  |  |  |  |  |
| Sans Serif                      | • <b>1</b> 2pt |               | oh ▼ B | I ⊻ <del>S</del> | <u></u> <u>A</u> • <u>A</u> • |           |  |  |  |  |  |